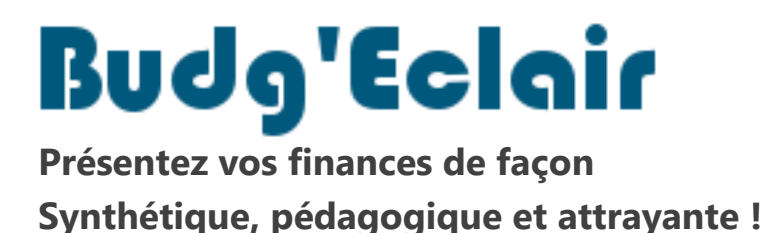

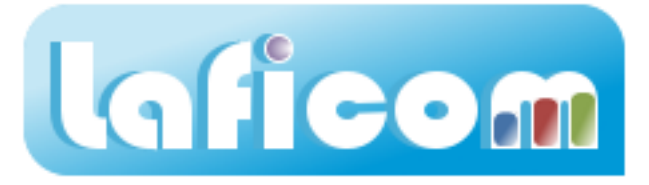

# Comment installer l'application

Les procédures qui suivent détaillent les différents étapes à réaliser afin d'installer la dernière version de Budg'Eclair.

La première procédure est à suivre si vous êtes dans ce cas :

- L'ordinateur sur lequel vous voulez installer l'application a un accès à Internet

La deuxième procédure est à suivre si vous êtes dans ce cas :

- L'ordinateur sur lequel vous voulez installer l'application n'a pas d'accès à Internet

Les captures d'écran qui illustrent cette documentation représentent Internet Explorer 9. Vous pouvez donc avoir des écrans légèrement différents suivant votre navigateur mais le principe reste le même.

# Ordinateur avec accès internet

1. Ouvrez votre navigateur Internet et saisissez l'adresse de notre site <u>www.laficom.fr</u>.

# 2. Cliquez sur l'onglet « Essayer gratuitement »

|              | $\sim$                    |                       |                         |  |
|--------------|---------------------------|-----------------------|-------------------------|--|
| Le logiciel  | Essayer gratuitement      | Commander             | Nous contacter          |  |
| Présentation | Télécharger / Demander CD | Tarif de l'abonnement | Coordonnées / Questions |  |

# 3. Cliquez sur le bouton « Télécharger »

# Téléchargez le logiciel

Cliquez sur le bouton "Télécharger" pour enregistrer sur votre poste le fichier "Install.exe".
Exécutez le fichier "Install.exe" pour lancer l'installation du logiciel BUDG'ECLAIR.
Essayez gratuitement l'application.

### 4. Cliquez sur le bouton « Exécuter »

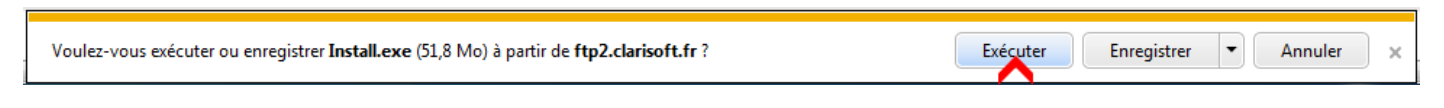

# 5. Si le message suivant apparaît, cliquez sur le bouton « Actions »

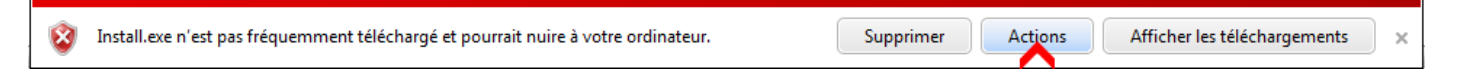

#### Puis, cliquez sur « Exécuter quand même »

| 8 | Ce programme risque d'endommager votre ordinateur                                                                                                    |  |  |
|---|----------------------------------------------------------------------------------------------------|--|--|
|   | Éditeur : inconnu<br>Nom : Install.exe                                                                                                    |  |  |
|   | Le filtre SmartScreen a signalé que ce programme n'est pas habituelleme<br>téléchargé et qu'il n'est pas signé par son auteur.                                                            |  |  |
|   | Si vous avez reçu ce programme en tant que sollicitation inattendue, lien<br>ou pièce jointe, il pourrait s'agir d'une tentative de tromperie. Nous vous<br>recommandons de le supprimer. |  |  |
|   | N'exécutez pas ce programme<br>(recommandé)                                                                                                    |  |  |
|   | Supprimer le programme                                                                                                    |  |  |
|   | Exécuter quand même                                                                                                    |  |  |

6. Lorsque l'installation est terminée, lancez l'application via le raccourci « Budg'Eclair » se trouvant sur votre bureau.

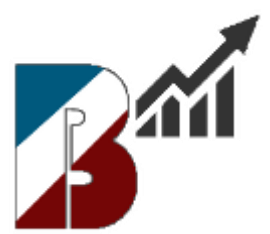

# Ordinateur sans accès Internet

Dans un premier temps, il faut récupérer la dernière version de l'application depuis notre site et donc réaliser les étapes 1 à 5 sur un poste ayant un accès à Internet.

Dans un deuxième temps, il faut installer sur votre poste n'ayant pas d'accès à Internet l'application que vous venez de récupérer (étapes 6 à 8).

# A réaliser sur un poste ayant un accès Internet

1. Ouvrez votre navigateur Internet et saisissez l'adresse de notre site <u>www.laficom.fr</u>.

### 2. Cliquez sur l'onglet « Essayer gratuitement »

|              | $\sim$                    |                       |                         |  |
|--------------|---------------------------|-----------------------|-------------------------|--|
| Le logiciel  | Essayer gratuitement      | Commander             | Nous contacter          |  |
| Présentation | Télécharger / Demander CD | Tarif de l'abonnement | Coordonnées / Questions |  |
|              |                           |                       |                         |  |

### 3. Cliquez sur le bouton « Télécharger »

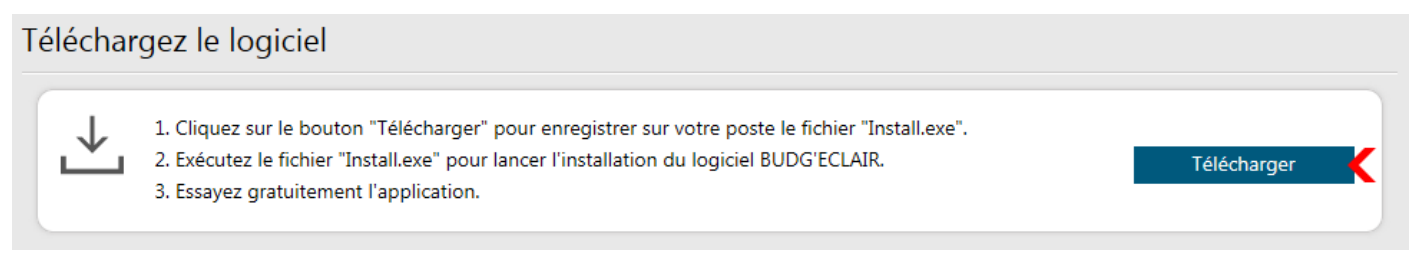

#### 4. Cliquez sur le bouton « Enregistrer sous »

| Voulez-vous exécuter ou enregistrer Install.exe (51,1 Mo) à partir de ftp2.clarisoft.fr ? | Exécuter | Enregistrer Annuler     | ×            |
|-------------------------------------------------------------------------------------------|----------|-------------------------|--------------|
|                                                                                           |          | Enregistrer             |              |
|                                                                                           |          | Enregistrer sous        | $\leftarrow$ |
|                                                                                           |          | Enregistrer et exécuter | Γ            |

#### 5. Sélectionnez comme destination, votre clé USB

- 6. Ouvrez votre explorateur de fichiers et sélectionnez votre clé USB
- 7. Double-cliquez sur le fichier « Install.exe »
- 8. Lorsque l'installation est terminée, lancez l'application via le raccourci « Budg'Eclair » se trouvant sur votre bureau.

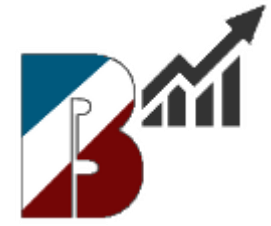